局域网常见问题解答 PDF转换可能丢失图片或格式,建议阅 读原文

https://www.100test.com/kao\_ti2020/251/2021\_2022\_\_E5\_B1\_80\_E 5\_9F\_9F\_E7\_BD\_91\_E5\_c101\_251054.htm 问:双绞线的线序有 几种?不同的排列方式有什么不同吗?会影响网络传输速度 吗?按国际标准分有两种:EIA/TIA568A

和EIA/TIA568B.EIA/TIA568A的排序为:白/绿、绿、白/橙、 蓝、白/蓝、橙、白/棕、棕;顺序线。 EIA/TIA568B的排序为 : 白/橙、橙、白/绿、蓝、白/蓝、绿、白/棕、棕。两种标准 都一样,不会影响网速。跳线。问:什么情况下用直通线? 什么情况下用交叉线?一般在网络设备的端口旁都可能有一 个X的标记,网卡、路由器什么的没有这个标记。规律是: 有X标记和没有X标记的相连用直通线,有X标记和有X标记或 没有X标记和没有X标记的相连用交叉线。 问:我的网络从集 线器升级为交换机后,感觉速度并没有多大提高,是什么原 因?答:这种情况需要从以下几个方面来分析:1、首先应 确认网络是否工作在100M状态,具体做法是:确认网线是五 类以上线,网线做法遵循100M标准,网卡支持100M工作状态 ,只有满足以上条件,交换机才能工作于100M状态,从而最 大限度地体现交换机的性能优势。 2、如果网络在升级前工 作正常,数据交换量不是很大,数据冲突和广播风暴现象出 现的不是很频繁,那么升级后网络性能的提升可能不是很明 显,这是正常现象。3、还有一种情况是因为网络结构设置 不当引起的,例如,如果把集线器放在第一级连接服务器, 而把交换机放在下一级来连接工作站,这样数据交换仍然通 过集线器进行,交换机的性能优势没有体现出来。所以,在

组网时应当充分考虑网络结构的合理性,应将性能较好的设 备置于整个网络的最高级。 在局域网中如何可以看到已登录 的计算机的ip地址? 看自己办法 ipconfig winipcfg ping 自己的 机器名 看网络连接的属性,呵呵 看别人的ping 他的机器名问 :我的自适应网卡只有红灯闪烁,绿灯不亮,这种情况正常 吗?答:首先你应该了解一般自适应网卡红灯和绿灯分别代 表什么含义红灯代表Link/Act(连通/工作),即连通时红灯 长亮,传输数据时闪烁;绿灯代表FDX(全双工),即全双 工状态时亮,半双工状态时灭。如果一个半双工的网络设备 (如Hub)和自适应网卡相连,由于这张网卡是自适应网卡 ,它也会工作在半双工状态,所以绿灯不亮也属于正常情况 。问:如何使用交换机的UpLink端口,怎样连接?使用 了UpLink口后,是否还可以使用其相邻最近的端口?答 : UpLink口是交换机上常见的一种端口,它是为了便于两台 交换机之间进行级联的端口。它与其相邻的普通UTP口使用 的是同一通道,因而,如果使用了 UpLink口,另一个与之相 邻的普通端口就不能再使用了。这两个端口称为共享端口, 不能同时使用。级联的时候,你可使用一般的网线(网线的 两端都遵循同一标准,即同是EIA/TIA 568A或568B)将一个 交换机的普通端口和另一个交换机的UpLink口连起来。如两 个设备都使用UpLink口连接,网线需要一端使用 EIA/TIA 568A的标准,另一端使用EIA/TIA 568B的标准。问:我在安 装网卡后,在"系统 设备管理器"中网卡出现黄色的"! "号,请问该如何解决?答:网卡较容易与其他设备发生资 源冲突,尤其是在系统中安装有多个插卡的情况下,解决办 法是: 1、更换网卡在主板插槽上的位置是最好的解决办法

。 2、在该网卡"属性"窗口"资源"标签中找到"资源类 型"列表,选定发生冲突的"资源",按"更改设置"按钮 ,更改发生冲突的IRQ中断号或者I/O地址。3、有些PCI网卡 会强行占用IRQ10,与一些强行占用IRQ10的显示卡发生IRQ 中断冲突,如果遇到这种情况,可在BIOS中将"Assign IRQ For VGA"项设置为Disabled,不给显示卡分配固定的中断。 4、运行网卡附带的软盘中的设置程序,将网卡设置为非PNP 模式,设置IRQ中断号和I/O地址为系统未占用的地址;并 在BIOS中将相应中断号由PCI/ISA改为Legacy ISA. 如果使用上 述方法均不能解决故障,建议换一块网卡试试。问:在安装 了Windows XP后,常常出现检测不到Modem或在使用Modem 建立连接时出现问题的故障。请问是什么原因?答: 在Windows XP中Modem的此类问题常见于与另一COM端口 发生冲突。首先你可打开"添加/删除硬件向导"以确 定Windows XP是否识别了COM端口。如果向导检测到COM 端口冲突,则Modem和物理COM端口可能配置使用了同 一COM号。如果这样,那么你需要将Modem 设置到另一未 使用的COM端口上,或者禁用物理COM端口亦可。在解 决COM端口冲突后,一定要重新启动Windows,试用Modem 是否已恢复正常。此外,如果"设备管理器"不能正确识 别COM端口,那么你可试着手动添加端口;而要检查端口配 置和重复端口,你可先打开"设置管理器",双击"端口 (COM和LPT)"以查看COM端口列表;右键单击要配置的 端口,然后单击"属性",确认端口和资源设置正确。如果 使用了重复的COM端口,请右键单击它,然后单击"卸载" 。此外,错误的COM端口设置也可能影响Modem的正常工

作,你可先检查Modem的COM端口当前的IRQ和输入/输出设置,然后比较这些设置和 Modem说明书中的推荐设置是否一致。要检查COM端口设置可单击"设备管理器",双击"端口(COM和LPT)"查看COM端口列表,用右键单击 Modem使用的COM端口,显示"通讯端口属性"对话框,单击"资源"选项卡以查看当前COM端口属性"对话框,单击"资源"选项卡以查看当前COM端口设置。除非说明书推荐使用其他设置,我们建议你的 Modem最好使用如表1 的COM端口的标准设置。如果你想使用其他COM端口设置 ,那么可清除"使用自动设置"复选框,单击"更改设置" ,在"值"中,输入希望使用的端口设置既可。100Test下载 频道开通,各类考试题目直接下载。详细请访问

www.100test.com